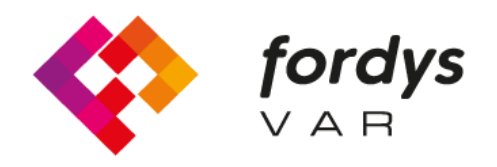

Fostering Inclusive Learning for Children with Dyslexia

## Tutorial Installation FORDYSVAR AR

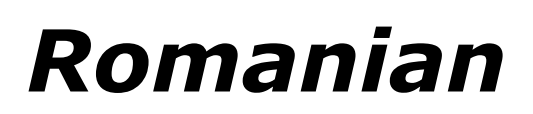

https://fordysvar.eu/es/

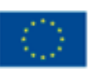

Cofinanciado por el programa Erasmus+ de la Unión Europea

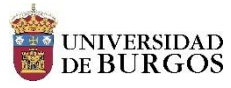

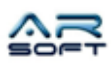

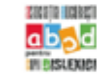

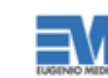

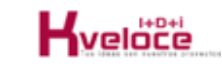

## MANUAL DE INSTALARE - AR - FORDYSVAR

Oscar Alonso Plaza

Po•tă: oscar.alonso@arsoft-company.com

Telefon: 637 09 86 85

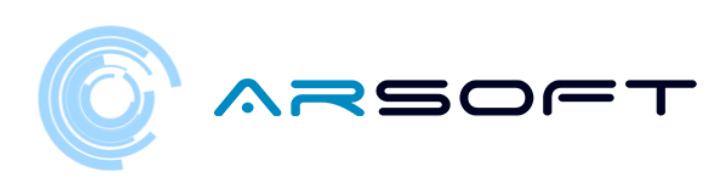

## CUPRINS

INSTALA•I ADB ...... C ONFIGURA•I DISPOZITIVUL NOSTRU MOBIL ...... INSTALA•I-VĂ APLICAREA FOLOSIND ADB ...... ... 4

..... 5

4

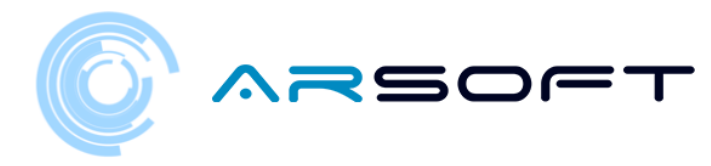

## INSTALA•I ADB

ADB (Android Debug Bridge) este necesar pentru a instala FordysAR .apk pe dispozitivul nostru mobil.

Mai întâi vom descărca ADB de pe această adresă de internet:

https://dl.google.com/android/repository/platform-tools-latest-windows.zip

Extrage•i con•inutul zipului într-un director u•or accesibil, de exemplu C: / Desktop / adb

CONFIGURA•I DISPOZITIVUL NOSTRU MOBIL

Odată instalat adb, va trebui să ne configurăm mobilul sau tableta. Vom urma următorii pa•i:

- Intrăm în Setări •i va trebui să căutăm "Despre telefon ..." sau "Informa•ii despre telefon". Loca•ia acestei configura•ii variază în func•ie de dispozitiv, dar de obicei se află în submeniu **Sistem**.

- Căutăm informa•iile despre "Numărul de compilare" sau "Numărul de construc•ie" •i facem clic pe ea în mod repetat până când apare un text din "Modul dezvoltator activat"

 Ne întoarcem la ecranul de setări •i ar trebui să vedem un nou meniu numit "Op•iuni pentru dezvoltatori". Facem clic •i activăm op•iunea "Mod de depanare USB"

4

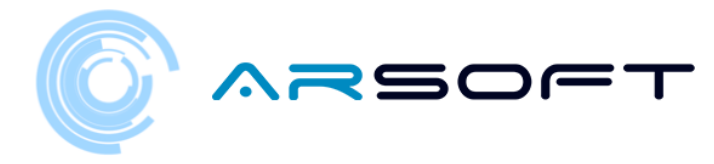

INSTALA-I-VĂ APLICAREA FOLOSIND ADB

Odată ce ace•ti pa•i au fost efectua•i pe dispozitivul nostru •i având adb-ul instalat, procedăm la instalarea fordysAR.apk.

Cu telefonul mobil conectat la computer prin USB, deschidem un Windows PowerShell din folderul adb.

Pentru a deschide o linie de comandă din acest director, se face în felul următor, Shift + butonul dreapta din director. Face•i clic pe op•iunea unde scrie "Deschide•i fereastra PowerShell aici".

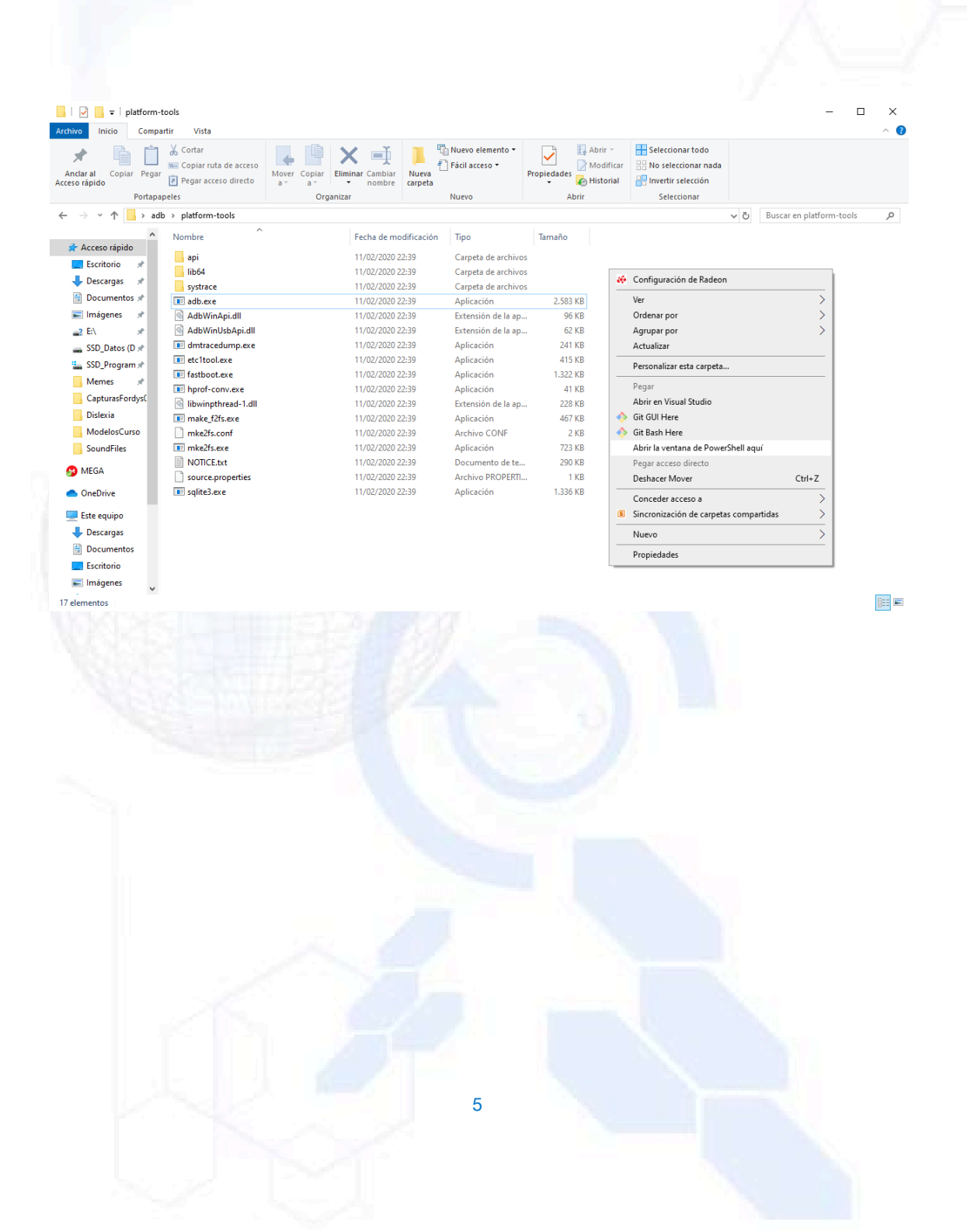

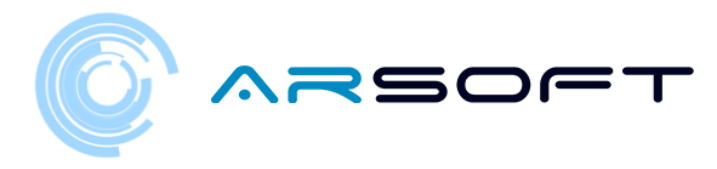

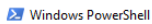

\_ S C:\Escritorio\adb\platform-tools> adb devices ist of devices attached daemon not running; starting now at tcp:5037 daemon started successfully PS C:\Escritorio\adb\platform-tools> adb install C:\Escritorio\fordys.apk

o x

Verificăm dacă telefonul nostru mobil este detectat folosind "dispozitive adb" •i odată verificat executăm comanda "adb install C: \ Desktop \ fordysAR.apk". După câteva minute fordysAR va fi instalat pe dispozitivul nostru.

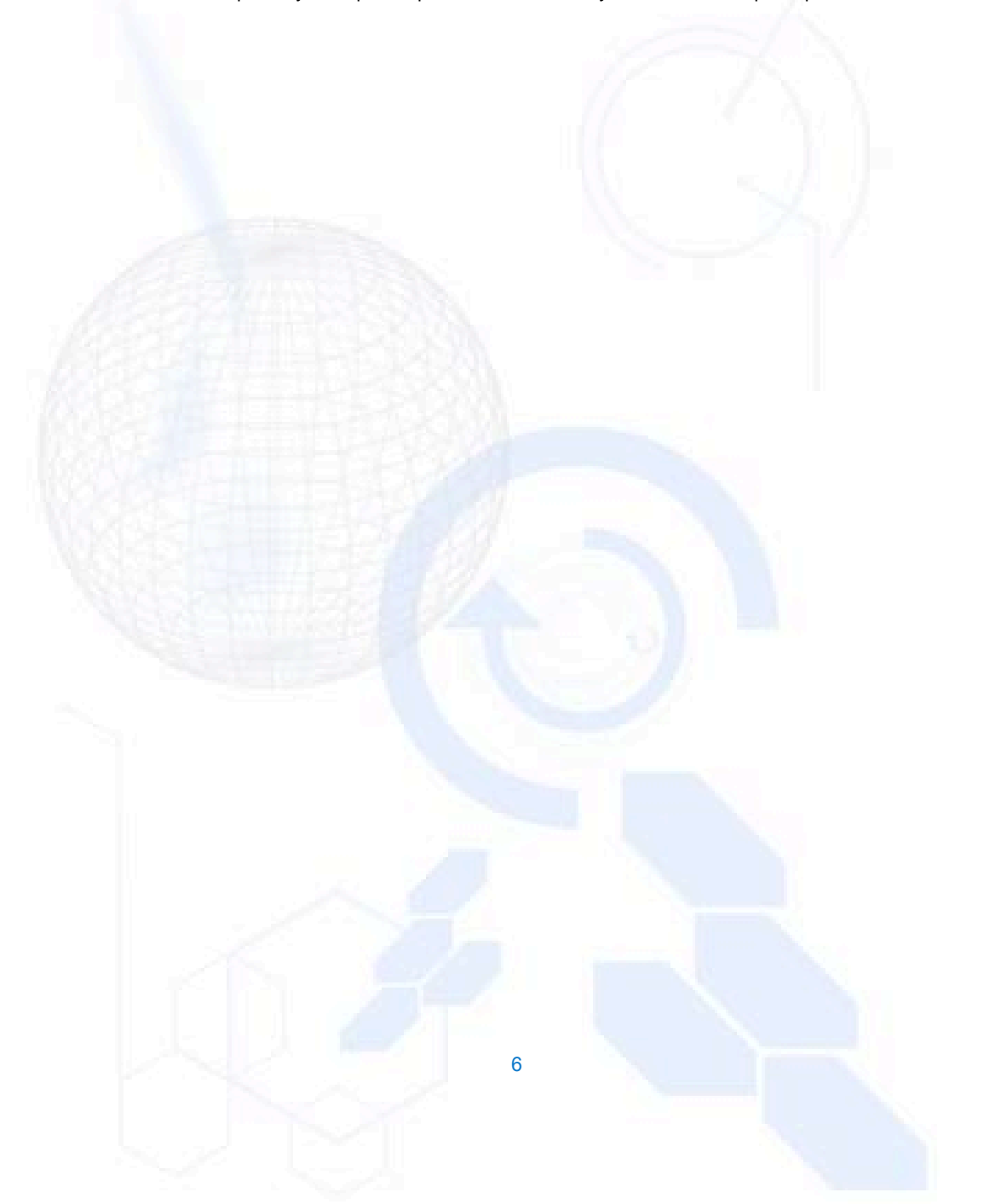